Continue

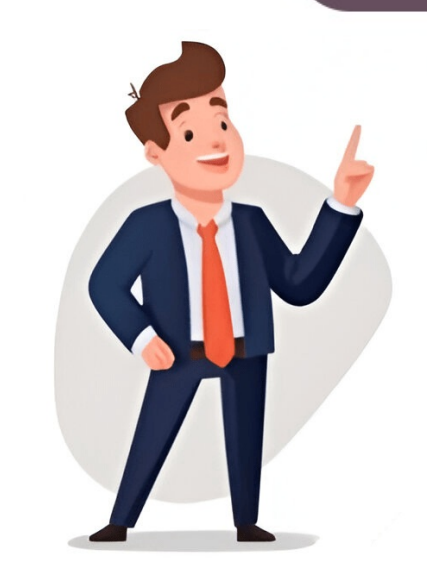

Wire transfer is the fastest mode of receiving money in your Citibank account. You can receive money from within USA (Domestic Wire Transfers) or from a foreign country (International wire transfer). The transaction is initiated by the sender through a financial institution, however, you need to provide your banking details to the sender for successful transfer of money. International Wire Transfer to CitibankInternational wire transfer is one of the fastest way to receive money from foreign countries. Banks use SWIFT network for exchanging messages required for performing international wire transfer. Usually, the receiving bank (in USA) and the sending bank (in other country) need to have a direct arrangement in place to start the swift transfer this is sometimes referred to as correspondent banking. Note: Banks in USA dont use IBAN account, please use the following wire instructions: Bank Name: Citibank NASWIFT/BIC Code for Citibank:CITIUS33Routing Transit Number:021000089 (for all international transfers) and your Routing Number based on the region where you opened your bank account is located)Beneficiary Account Number: Your complete Citibank account number (including leading zeros) Beneficiary Name: The name of your account as it appears on your statementNote of Caution on Fees. If your money transfer involves currency conversion, there is a high chance you will get a poor exchange rate from the banks and as a result pay high hidden fees. We recommend services like TransferWise for getting best conversion rates and lower wire transfers are run through either the Fedwire system or the Clearing House Interbank Payments System (CHIPS). Wire transfers are run through either the Fedwire system or the Clearing House Interbank Payments System (CHIPS). (receiver usually get the money, same day) and costs more than ACH transfer (which takes 2-4 days for transfer of money). Incoming Domestic Wire Transfer of the funds who will initiate the domestic wire transfer through his/her financial institution.Bank Name:Citibank NAWire Transfer Routing Number:Find your Routing Number:Find your R Drive, San Antonio, TX 78245-9004 (regardless of where your account is located) Wire Transfer Fees for CitibankInternationalIncoming \$15 for each transactionOutgoing \$25 for each transactionOutgoing \$25 for each transactionApart from the wire transfer fees, if the transfer involves currency conversion, banks make money on currency conversion as well by giving retail conversion rates to you which is usually 1-2% lower than the market rate. We recommend using services like TransferWise for getting best conversion rates with lower wire transfer fees. Sending Wire Transfer From CitibankTo transfer funds to an International/Domestic account from your Citibank account, you need to fill Wire Transfer Instructions. The completed and signed Wire Transfer form can be provided to any of Citibank Branch. Keep the Wire Transfer Disclosure for your records. Wire transfer requests must be received and confirmed by cut-off time of Citibank. There is a fee for sending a wire transfer. Note: For international wires requested after Citibank daily cut-off time, due to fluctuations in the foreign exchange rates, international wires requested after Citibank. processed on the next business day at the foreign exchange rate valid at that time. Wire Transfer Cut-off Time for CitibankWire transfer daily cut-off time for Domestic wire transfers is 6 p.m. ETRequests received after cut-off time will be processed the next business day. If youre a Citibank account holder, you may be seeking easy ways to send wire payments domestically or internationally. Take a look at this guide to learn about transfer time, fees, limits and more! You have the option to make a domestic wire transfer online, via mobile banking service or by personally visiting your preferred branch. If you prefer the latter, make sure to set an appointment with a specialist. For domestic wire transfers, provide the following information: Recipients name and contact details. Recipients name and contact details. Recipients name and contact details. transferFeeIncoming Domestic Wire\$15Outgoing Domestic Wire\$25 Send money to over 60 countries hassle-free. Make every dollar count with our unbeatable exchange rates and low fees. Simply enter your amount and destination in our currency calculator to see our rates in real time. No hidden charges, just great savings! For international wire transfers with Citibank, youll need to following information: Name and address of the recipient in the foreign country. Recipients overseas bank account number. Recipients bank account number. Recipients bank account for currency exchange. Purpose of the wire transfer. Type of wire transferFeeIncoming International Wire\$15Outgoing International Wire\$35 Citibank has wire transfers through its on line banking system, particulary: Type of transfers through its online banking system. and international wire transfers. Make wire transfers before this designated time to ensure timely processing! Type of wire transferBefore 6:45 PM ETInternational Wire TransferBefore 6:45 PM ETInternational Wire TransferBefore 6:00 PM ET Online Wire TransferBefore 6:00 PM ET Online Wire TransferBe purposes only. While every effort has been made to ensure the accuracy of the information, banking policies and fees may be subject to change. Users are strongly advised to verify specific details and consult with their banks should they have any questions or concerns. Instarem assumes no responsibility for any errors or omissions in this guide, or for any actions taken based on the information provided herein. You are leaving a Citi Website and going to a third party website. Do you want to go to the third party site?Citi is not responsible for the products, services or facilities provided and/or owned by other companies. Transfer to take place today, it will be processed immediately and appear in Completed Transfers. Account balances will also be updated immediately. Transfers or payments to credit accounts will also take place immediately, however, your credit balances will be updated the next business day. Future dated transfers and payments can be scheduled up to one year in advance. Recurring transfers and payments can be scheduled to occur weekly, twice a month or monthly (flexible transfers have additional frequencies and variable amounts). You can choose the month you want the transfers or payments to stop after a certain number have been made, or on a specific date. In order for transferred funds to be available for incoming debits to an account for that business day such as checks or ACH payments - you must authorize and execute the transfer by 9:45 PM ET. A System Administrator can restrict users from transferring funds into any account to which that user does not have entitlement by checking the Secured Transfers box (Main Menu > Account / User Administration > Change / Remove User). Borrow Fundss Main Menu > Transfers and Payments > Borrow Funds Select the 'From' and 'To' accountsClick ContinueEnter the Amount and When to borrow the fundsEnter an optional Transaction Description (this description will be visible only within CitiBusiness Online)Click ContinueReview the instructions and click Process Transfer (Enter the password you used to sign on to CitiBusiness Online)Review the confirmation screen and select Make Another Transfers for the past 90 daysSelect Retrieve More Transfers if the transfers and Payments > Completed Transfers for the past 90 daysSelect Retrieve More Transfers and Payments > Completed Transfers and Payments > Completed Transfers and Payments > Completed Transfers for the past 90 daysSelect Retrieve More Transfers and Payments > Completed Transfers and Payments > Completed Transfers and Payments > Completed Transfers and Payments > Completed Transfers for the past 90 daysSelect Retrieve More Transfers and Payments > Completed Transfers and Payments > Completed Transfers and Pa Line of Credit Main Menu > Transfers and Payments > Pay a Loan or Line of Credit Select the 'From' and 'To' accounts Click Continue Enter the Amount and When the payment will occur Enter an optional Transaction Description (this description will be visible only within CitiBusiness Online) Click Continue Review the instructions and click Process Transfer (Enter the password you used to sign on to CitiBusiness Online) Review the confirmation screen and Pending Transfers and Payments > Planned and Pending Transfers and Payments > Planned and Payments > Planned and Payments > Planned and Payments > Planned and Payments > Planned and Payments > Planned and Payments > Planned and Payments > Playments > Planned and Payments > accounts that have not yet been processed. They may be transfers scheduled for a future date and/or transfers that are part of a recurring series. This section also displays transfers that were not processed due to insufficient funds. The date of each transfer on the list is a hyperlink. By clicking a link, you can view details about a specific transaction. The detail page provides authorized users with the ability to suspend or cancel pending transactions. Transfers that have been suspended can also be reactivated. If a transfer is on the planned and pending list due to insufficient funds it can be canceled but not suspended. Click the date of a transfer Select the 'From' and 'To' accounts Click Continue Enter the Amount and When the transfer will occur Enter an optional Transaction Description (this description will be visible only within CitiBusiness Online). Select Continue Review the instructions and select Process Transfer (Enter the password you used to sign on to CitiBusiness Online). Back, or Cancel Transfer Review the confirmation screen and select Make Another Transfer or go to the Main Menu Wire Transfers This feature allows you to electronically send money domestically (within the United States) and Internationally (to Non-US destinations). US laws, including Office of Foreign Assets Control (OFAC) regulations, restrict funds transfers to certain countries, organizations and individuals. Attempted transfers to these recipients may be subject to seizure unless the transfer is authorized by OFAC license. You will have access details of completed wires in the event the beneficiary requires proof of remittance. In the event a wire is sent with the incorrect beneficiary information, the beneficiary claims they did not receive the wire or you wish to bring back the funds, technical support can place an amendment, non-receipt claim or recall. Wire investigations may be placed no more than one year from the date the wire was sent. Wire investigations may require a telex to be sent to the beneficiary bank for the action requested. Resolution of the investigation is dependent on the beneficiary bank completing the request. Please note: Citibank cannot guarantee the return of the funds. posting schedules, Citibank cannot anticipate when the beneficiary will received by the beneficiary bankthe same day if sent early in the day. International wires to Europe typically are received within two business days. For International wires you will have the option of sending a wire in US dollarsor to select from a list of foreign currencies. In the event a foreign currency wire is recalled or returned, the funds will be bought back at the current rate of exchange. The amount of the return may be less than the original amount sent. In addition to international wires, you may also choose to have Citibank mail an international check. The check will be addressed to the recipient and mailed (from the US or London) within 2-4 business days of the request. If you frequently wire funds to the same beneficiary and bank, you can save the instructions as a model. Using models to generate wire instructions as a model. wire models, however models that have not been used for 180 days will be removed from CitiBusiness Online. You can schedule a wire to go out today (immediate), on a future date or on a recurring basis. Wires are processed on business days only. The following cutoff times apply. If the cutoff time is missed, the wire will be sent the next business day. Wire TypeCutoff Time Immediate BatchFuture DatedRecurring A Federal Reference Number and/or Global Identification Number are assigned shortly after your wire instructions are sent for processing. These numbers can be found on the Outgoing Wire Reports accessible via Today's or Recent Account Activity or from the Completed Wires section found under the Transfers and Pavment menu option. When you set up a future-dated or recurring wire transfer, it appears immediately in the Planned and Pending Wires section of CitiBusiness Online. From this page you may also cancel a planned wire transfer. Foreign currency wires cannot be future-dated or recurring since an exchange rate must be locked in at the time the wires are authorized. Completed Wires Main Menu > Transfers and Payments > Completed Wires Select the reference number to obtain the detailed wire information Select Print, Back or Main Menu > Transfers and Payments > Completed Wires Select the reference number to obtain the detailed wire information Select Print, Back or Main Menu > Transfers and Payments > Completed Wires Select the reference number to obtain the detailed wire information Select Print, Back or Main Menu > Transfers and Payments > Completed Wires Select the reference number to obtain the detailed wire information Select Print, Back or Main Menu > Transfers and Payments > Completed Wires Select the reference number to obtain the detailed wire information Select Print, Back or Main Menu > Transfers and Payments > Completed Wires Select the reference number to obtain the detailed wire information Select Print, Back or Main Menu > Transfers and Payments > Completed Wires Select the reference number to obtain the detailed wire information Select Print, Back or Main Menu > Transfers and Payments > Completed Wires Select the reference number to obtain the detailed wire information Select Print, Back or Main Menu > Transfers and Payments > Completed Wires Select the reference number to obtain the detailed wire information Select Print, Back or Main Menu > Transfers and Payments > Completed Wires Select the reference number to obtain the detailed wire information Select Print, Back or Main Menu > Transfers and Payments > Completed Wires Select the reference number to obtain the detailed wire information Select Print, Back or Main Menu > Transfers and Payments > Completed Wires Select the reference number to obtain the detailed wire information Select Payments > Completed Wires Select the reference number to obtain the detailed wire information Select Payments > Completed Wires Select the reference number to obtain the detailed wire information Select Payments > Completed Wires Select the reference number to obtain the detai entry for initial Wire transfer setup. This feature can be used for both Domestic and Foreign Currency Wires. Main Menu > Payments & Transfer Select Transfers > Set up a Wire Transfer Select Transfers and Payments & Transfer Select Transfer Select Transf detail information. Required information is optional. Click Continue. Review the wire request or Save as a Model to save wire details as a new model or Edit to modify the wire details or Cancel to guest. If Save As Model has been selected, Only, you will get a confirmation message stating the wire was saved as a model and the option to Submit the wire or Cancel it. Input password if directed. The new Wire request is sent or is saved, and activated in the Approvals, if additional approval is required. Once the wire is sent will get a confirmation number (This is not the Federal Reference Number or Global Identification Number). Foreign wires can be sent in U.S. dollars or a foreign currency. Certain sort codes may be required depending on the details of a wire. Sort codes help route wires to their destination banks and aid in validating wire information. Wires sent in U.S. dollars require either a CHIPS/UID code or an Intermediary Bank ABA number. Wires sent in a foreign currency usually require a SWIFT/BIC code. These codes as noted below. It is best to check with the beneficiary to determine the best sort code for the wire instruction. CHAPS - UK and the Channel IslandsBSB - AustraliaBLZ - AustraliaBLZ - Austra two digit IBAN check digit, Bank/Branch identifier and account number. Wires being sent in a foreign currency cannot be scheduled in advance because of fluctuations in currency rates. With foreign currency wires, the entitled user will have the option of making one purchase and allocating the total purchase among up to six beneficiaries. Prior to authorizing the wire, the entitled user will be able to review and lock-in the foreign exchange rate spresented is valid for four minutes. After four minutes, the exchange rate spresented is valid for four minutes. Using Wire Models Main Menu > Transfers and Payments Models are useful if the entitled user frequently enters the same information such as beneficiary and account number when sending wires. If the entitled user has previously set up a wire and saved it as a model, the model name will be the same as the beneficiary unless it was saved with a different name.When using a model, any of the information can be changed (except when using Secured Wires - see below). The process to save a model is the same as setting up a wire.When all information is complete on the final wire using those instructions. To save the model AND send the wire, click the check box next to the model name, the entitled user will enter their password, and click Send Wire. To change a model name, select the model from your list. Continue with the set up instructions as if you are going to send the wire. When you reach the last page in the process, enter a new name and select Save as Model Only. A message will be displayed to confirm that you are overwriting the existing model. To delete a model, go to the Wire Secured Wires feature limits individual user access to certain wire models. A user must have account entitlements for the account and routing codes from being changed by the user. Users can change the date, amount and special instructions fields. System Administrators can select this feature by going to the Account/User Administration, selecting Change/Remove User and checking the Secured Wires box. If the currency code for a particular model list, the instructions you are setting up include information that is atypical - such as sending a particular currency to a country that uses a different currency. These models can be used and are highlighted merely to alert users to an unusual request. If you have a saved model that uses a foreign currency, you will not be able to use that model to send a wire in a foreign currency. Repair/Edit Wire Requests This feature provides a consolidated view of wires that have an attached note and may require repair/edit. Wire requests displayed are in need of review and possible repair. This view consists of those wire, a user with appropriate entitlements may take further action, such as reviewing the request in detail or opening the request for edit/repair from the Transaction Type column on the Repair/Edit Wire Requests page. Review the wire detail to determine the change needed.Select Edit/Repair at the bottom of the page.The wire detail information.Select Submit. The wire request is approved or saved and remains active in Approvals until required approvals are completed. Once a repair/edit is saved, the wire request becomes highlighted on both the Repair/Edit Wire (USA Destination) Enter the beneficiary name and the amount. Select the donor account, when you want the wire to be sent and indicate whether it will be sent to a bank, credit union or other financial institution such as a brokerage house. Click Continue. Review the wire instructions and select Send Wire (Your password used to sign on to CitiBusiness Online is needed), Save As Model Only or Cancel Wire. If you will get a confirmation number (This isent, you will get a confirmation number (This isent, you will get a confirm not the Federal Reference Number or Global Identification Number). Express Domestic Wires and Payments > Express Domestic Wires on a routine basis and don't need features such as account number and ABA lookups. All data entry is done on one page and users can complete most tasks using only the keyboard. Some features of Express Wires: International destinations are not supported ABA lookups are not supported Recurring wires are not supported to "Approvals" A System Administrator provides user entitlement Pop-up calendar Unique features of the pop-up calendar can help you schedule transactions by displaying selectable dates such as weekends and bank holidays are shown in red. The current date is boxed. Clicking the icon next to the date field will display the calendar. To select a date, click the date number, and the data entry field will be filled with the month, day and year selected. Click the arrows next to the month or year to move the selectable time period ahead or back. Planned and Pending Wires The Planned and Pending Wires section displays all outgoing wire transfers that have not yet been processed. They may be scheduled for a future date, part of a recurring series and/or pending review (user must call customer service to release wire). will remain on the Planned and Pending list until funds become available or five calendar days. The date of each wire on the list is a hyperlink. By clicking a link, you can view details about a specific transaction. The detail page provides authorized users with the ability to suspend or cancel, future dated and/or recurring wires. Wires that have been suspended can also be reactivated. If a wire is on the planned and pending list awaiting review, no action can be taken - it can be released or canceled but not suspended. Click on the planned and pending list due to insufficient funds, it can be released or canceled by calling customer service. If a wire is on the planned and pending list due to insufficient funds, it can be canceled but not suspended. details page will provide authorized users with the option to suspend/reactivate and/or cancel the wire. Wire Model Maintenance Select US Destination, Foreign Destination US Dollars or Foreign Currency Select Wire Model or Back Select Ok or Cancel when the pop-up message appears Select another Wire Model to delete or go to the Main Menu Specialized Transfer Services. Businesses can access enhanced wire and transfer features that utilize variable dollar amounts, user-selectable transfer times and the ability to upload multiple wires for simultaneous release. Contact your Service of transfer Upload This feature allows users to upload files containing one or more sets ("batches") of transfer Ipload This feature allows users to upload files containing one or more sets ("batches") of transfer Upload This feature allows users to upload files containing one or more sets ("batches") of transfer Upload This feature allows users to upload files containing one or more sets ("batches") of transfer Upload This feature allows All transfers within a batch must involve the same "control" account and occur on the same date - either the current day or any day within one year. Transfers within the same batch can either be all in the same direction (i.e. all credits, or all debits), or a combination of credits, and may only involve business Checking, Savings or IMMA accounts. The View File Specifications link contains information about how the file must be structured. Once a file has been uploaded, CitiBusiness Online will be prompted to save or delete the file. After the file is saved, it will be sent to Approvals, and will remain there until approved. To view the contents of the uploaded file, click View Batches Awaiting Approval, or click View Details from within Approvals. Each batch must be approved or deleted as a whole; individual transfers within a batch, not individually. One or more batches can be approved at a time. To select all batches click on the Select All link at the bottom of the transaction list. Transfer batches will not be shown under "Individual Transfers Awaiting Approvals" in Approvals. If a batch is deleted from the Upload page, it must also be deleted from the Approvals page or an error message will be displayed. Once approved after 9:45 PM ET may be processed within 30 minutes on a normal business day. Flexible Transfer Between AccountsMain Menu > Specialized Transfer Services > Flexible transfers are recurring instructions you can establish for either a fixed or variable funds, all available funds less a threshold amount or all available funds up to a threshold amount. You can also specify a time-of-day range for the transfer Batch feature lets users set up multiple account transfers simultaneously from any combination of accounts to which they have appropriate entitlements. The Control Account in a batch transfer is the account that all transfers will affect - with debits, credits or both. A Batch Description is entered. The Transfer Type, Batch Description, Control Account and running batch totals will be displayed on the setup page.Click any account from the accounts list to move it to a row so that it will become an item in the batch. If you selected a mixed transfer type (credits and debits) the initial setting for all transactions in the batch. field. This will change the field to "< From" and display both accounts and the direction of the transfer on the top left portion of the page. If a Debits Only transfer type was selected, all transactions in the batch will be to or from the control account respectively. The Hold column can be used for any items that you do not want processed for a particular batch. To modify any of the batch details, click the Back button until the item you want to change is displayed. Note that a Credits and debits) transfer type. A mixed transfer type. A mixed transfer type cannot be changed to a single processing type. When viewing the batch details, any item displayed in red text indicates either that the item has been marked as "Hold" or has a zero dollar amount. If you click the Send to Approvals lox, today's date will be come the processing date, you can save the batch as a model for later use. Set Up a Transfer Batch Using Model Any user can select any model to use to set up a batch transfer. If a user does not have appropriate entitlements for an account saved in a model, that item will be displayed as "non-entitled account" and no transaction information can be entered for it. When submitted for processing, non-entitled accounts will be excluded from the batch and will not be displayed on the View Details page. Once a model has been saved as Debits Only, it can be changed to a mixed transfer type batch. It cannot be changed to the alternative single-type transaction. Models can be overwritten only by the user who initially saved the original model. To modify a model that was created by another user, save it as a new model under a different name. Transfer Batch Model Maintenance Use this feature to view the details of a model or to delete a model. Only the user who initially saved the original model can delete a model. View Batches Awaiting Approval Main Menu > Specialized Transfer Services > View Batches Awaiting Approval Any user can view the details of a batch that is awaiting approval. Batches awaiting approval can be viewed from the Specialized Transfer Services menu or by selecting Approvals from the top navigation bar. Wire Batch Uploads Main Menu > Specialized Transfer Services > Wire Batch Uploads feature requires additional approve the batch in the Approvals queue. A second authorized user will also be required to approve the batch Uploads The Wire Batch Uploads The Wire Batch Uploads feature requires additional approve the batch in the Approvals queue. batch. Once a batch has been approved by a second user, the wires will be sent for processing. Wire Batch Uploads allows users to upload as many as 600 sets of wire transfer instructions at once, as part of a single file (or batch). Wires can be sent from one or more source accounts (either a checking or IMMA) on the same date - either the current business day or a year from today. The View File Specifications link contains information about how the file needs to be structured. Options include a domestic only batch format or a format that allows for a combination of Foreign (USD Only), Domestic wire and FX wire instructions. Foreign and FX wire batches must use a two character code for the destination country. A list of country codes can be accessed from the upload page. Once a file has been uploaded, CitiBusiness Online will data, the system will display the first error encountered on each line. Subsequent errors if any, on the same line, will not be displayed. Once you have corrected each identified error, submit the file again. The system will re-validate and identify any additional errors, you will be prompted to save or delete the file. Once the file is saved the file will be sent to Approvals where you can approve the batch. The batch must also be approved by a second user with approval authority. To view the contents of the uploaded file, click the Batch Name and then the Beneficiary Name. The entire batch must be approved or deleted as a group; individual wires within a batch cannot be changed. Batches approved after 5:45 PM ET will be sent on the next business day. US Dollar Wires (domestic or international) uploaded as part of a batch can only be approved with the batch, not individually. One or more batches can be approved at a time. To select All link at the bottom of the transaction list. Wire batches will not be shown under "Individual Wires Awaiting Approval" in Approvals. If a batch is deleted from the Upload page, it must also be deleted from the Approvals page or an error message will be displayed. Cancel or Change Recurring Payment is canceled, all subsequent payments of the sequence will also be canceled. If the payee information is changed, allow two business days for the change to take place. Main Menu > Transfers and Payments) Choose your payee (only payees with recurring future payments will be listed). The next screen will display the date, amount and frequency of the scheduled payment. Click on the date in the Next Payment column to cancel or make changes. Indicate the changes you want to make and click Make Payment SFrom Your ListThis feature lets you schedule a one-time bill payment to be sent on a particular date. You should allow two business days for electronic payments and five to several or all payees to schedule a one-time payment. Payees that are used more often can be flagged to be included on a frequent payee list. Funds will be debited on the date of the scheduled payment. If funds are not available, we will attempt to debit for five consecutive calendar days. A message will be sent via CitiBusiness Online, each day funds are insufficient. After the fifth attempt, the payment will be canceled. Main Menu > Transfers and Payments > Make Onetime Payments From Your List (from the Bill Payments column) Choose the account number the funds will be debited from. Select your password used to sign on to CitiBusiness Online and click on Make Payments A reference number will be debited from. be assigned to each payment. Report a Bill Payment problemThis feature allows you to expedite your request for a Bill Payment not received or a re-issue of a payment that a payee has not received. This feature is also used to request stop payment on a check issued via Bill Payments. Customer Service > Report a Bill Payment Problem Select the payment by clicking on the reference number. If the payment is not on the list or not in the past 90 days (select Earlier Payments) select Report a problem for an unlisted payment. Enter the account number debited, the payment due date, any late charges and a valid phone number for the payee. Enter a description of the problem, the action you are requesting and any additional comments. Review the payee information and instructions or make any necessary changes. If the information is correct select Submit Problem Report to Customer Service. The final screen will provide you with a confirmation number, which you may print for your records. The investigation will be completed within 4 business days. Review All Future Payments can be scheduled for the next day or up to one year in advance. Funds will be debited on the date of the scheduled for the next day or up to one year in advance. Funds will be debited on the date of the scheduled payment. If funds are not available, we will attempt to debit for five consecutive calendar days. A message will be sent via CitiBusiness Online each day funds are insufficient. After the fifth attempt, the payment instruction, the entire recurring payment instruction, the entire recurring payment instruction, the entire recurring payment instruction will be canceled. If you cancel a payment that is part of a recurring payment instruction, the entire recurring payment instruction, the entire recurring payment instruction will be canceled. All Future Payments (from the Bill Payments column) All future scheduled payments from all your payees will be displayed on the next screen. To cancel a payment status indicates that the payments in the Past 90 DaysThe payments in the Past 90 DaysThe payments in the Past 90 DaysThe payment status indicates that the payment from your list, click on the date. Review All Payments in the Past 90 DaysThe payment status indicates that the payment status indicates that the payment sta lapsed from the scheduled date, go to Report a Bill Payment problem. Main Menu > Transfers and Payments > Review All Payments from all your payees from the last 90 days are displayed with reference number and payment status. Review Payments by AccountThis feature allows you to review all past and future scheduled bill payments for a specific checking account. The options to view past payment swill display the date, amount and payment type will be displayed. To cancel a future scheduled payment, select the date, amount and payment that is part of a recurring payment instruction, the entire recurring payments or to view/cancel future payments. Review Payments or to view/cancel future payments. Review Payments to a Particular PayeeThis feature allows you to see the total dollar amount sent last year and this year. You can choose to see past payments or view/cancel future payments, will display the date, amount and the status of the bill payments for a particular payee. View past payments will display the date, amount and the status of the bill payments will display the date, amount and the status of the bill payments or view/cancel future payments will display the date, amount and the status of the bill payment. payment type. To cancel a future scheduled payment, select the date. If you cancel a payment that is part of a recurring payment instruction, the entire recurring payment so a Particular Payee (under the Bill Payments column) Choose your payee. The screen will display the total dollar amount sent to that particular payee last year and this year. You can view past and future individual payments or cancel future payments or cancel future payments. Set Up a Recurring bill payment to a particular payee for a set amount that can go out weekly, bi-monthly, quarterly, every six months or once a year. Bill payments can also continue until canceled, until a certain number of payment. If funds are not available, we will attempt to debit for five consecutive calendar days. A message will be sent via CitiBusiness Online each day funds are insufficient. After the fifth attempt, the payment will be canceled. Main Menu > Transfers and Payments > Set Up a Recurring Payments and your memo (not required). Select the account number from which the funds will be debited. Review the payment and enter your password used to sign on to CitiBusiness Online and click on Make Payments A reference number will be assigned to the each payments may be sent anywhere in the U.S.You may find your payee on the CitiBusiness Online Directory. Payees that are used more often can be flagged to be included on a frequent payee list. If you transferred and the payment history will not be transferred and the payment payees that are transferred will appear on your payee list within two business days. When you add a new payee, be sure to list the account number exactly as it appears on your statement. When you change to Your List Click on Add a New Payee to Your List from under the Payees heading. Choose from adding payees from the CitiBusiness Online Directory, your own payee or transferring payees from another CitiBusiness Online Directory, your own payee from your bill payment list. When changing the payee information, all fields except the payee name field can be changed. All fields, but the Payee Name can be updated/changed. After you will be prompted to place the payee in a special group. Payees that are used more often can be flagged to be included on a frequent list. If a payee is removed or deactivated, you will not be able to make payments to it or view the payment history. Main Menu > Transfers and Payments > Payee Information, deactivate or remove payee. Arranged ability to borrow moneyFor the 2014 Georgian film, see Line of Credit (film). This article needs additional citations for verification. Please help improve this article by adding citations to reliable sources. Unsourced material may be challenged and removed. Find sources additional citations for verification. message)Part of a series on Finance Market Speculator)Financial plannerInvestorinstitutional Retail SpeculatorLocations Financial centres Offshore financial centres Conduit and sink OFCsInstrumentsBondCashCollateralised debt obligationCredit default swapTime deposit (certificate of deposit)Credit lineDepositDerivativeFutures contractIndemnityInsuranceLetter of creditLoanMortgageOption(callexoticput)Performance bondsRepurchase agreementStockSecuritySyndicated loanSynthetic CDOCorporateGeneralAccountingAuditCapital budgetingCapital structureCorporate financeCredit rating agencyEnterprise risk managementEnterprise risk managementEnterprise valueRisk managementFinancial statementsTransactionsLeveraged buyoutMergers and acquisitionsStructured financeVenture capitalTaxationBase erosion and profit shifting (BEPS)Corporate tax avent a spending pricing Personal Credit/ DebtEmployment contract Financial planning Retirement Student loan Public Government revenue Taxation Deficit spending Budget (balance) Debt Non-tax revenue Warrant of payment Banking Central consumption expenditure Operations Redistribution Transfer payment for the spending Final consumption expenditure Operations Redistribution Transfer payment for the spending Final constraint for the spending Final constraint for the spending Final constraint for the spending Final constraint for the spending Final constraint for the spending Final constraint for the spe bankDeposit accountFractional-reserveFull-reserveFull-reser 31000Professional certificationFund governanceEconomic historyPrivate equity and venture capitalRecessionStock market bubbleStock market crashAccounting scandalsOutline Business and Economics portal Money portalvteA line of credit is a credit facility extended by a bank or other financial institution to a government, business or individual customer that enables the customer to draw on the facility when the customer needs funds. A financial institution makes available an amount of credit takes several forms, such as an overdraft limit, demand loan, special purpose, export packing credit, term loan, discounting, purchase of commercial bills, traditional revolving credit card account, etc. It is effectively a source of funds that can readily be tapped at the borrower's discretion. Interest is paid only on money actually withdrawn. Lines of credit card account, etc. It is effectively a source of funds that can readily be tapped at the borrower's discretion. other licensed consumer lenders to credit worthiness requirements) to address fluctuating cash flow needs of the customer is allowed to draw from a line of credit is typically called the credit limit or overdraft limit. The term credit limit is commonly used for credit cards whereas the term overdraft limit is more commonly used for bank accounts. This section. Unsourced material may be challenged and removed. (April 2021) (Learn how and when to remove this message)Most personal lines of credit are unsecured. This means the borrower does not promise the lender any collateral for taking an unsecured line of credit (HELOC), which are secured by the equity in homes.[1]Secured lines of credit offer the lender any collateral for taking an unsecured line of credit. non-payment. Because their risk is lower, secured lines of credit typically come with a higher maximum credit limit and significantly lower interest rates than secured lines of credit. A borrower must have a high credit score and good repayment history to meet the eligibility criteria for getting an unsecured line of credit. Since the unsecured credit line is not backed with collateral, if the borrower defaults on payments, the lenders cannot recover their losses. Hence, the lenders cannot recover their losses. form of secured LOC is the Securities Backed Line of Credit (SBLOC).[4] This is also commonly referred to as a Pledged Asset Line.[5] In this version, the borrower pledges securities (typically stocks, bonds, etc.) to the lender as collateral. The lender as collateral. The lender as collateral. depending on the lenders' assessment of how risky the pledged security is. For example, a lender might lend up to 80% of the value of a stock. It's important to note that these LOCs are designated as non-purpose, meaning the proceeds cannot be used to purchase additional securities, unlike a margin loan.[6] Because of this, the loan to value ratios are typically higher than a margin loan, although, since the financial institution can set their own LTVs, this does not necessarily have to be the case. Depending on the LTV required, a borrower can sometimes use a margin loan to achieve the same objective as an SBLOC, since they can use the proceeds of their margin loan to purchase good and services other than securities. Borrowers, should be wary of these financial instruments, however, since they could be subject to a margin call, similar to what can happen with a margin loan, if the value of their pledged securities falls too low. Lenders also typically structure these LOCs as demand loans, meaning they have the right to demand full repayment of the loan at any time. [7]A revolving line of credit allows a borrower to repeatedly draw money, up to their credit limit. It has a monthly payment and works similarly to a credit card. A closed-end line of credit, on the other hand, has a fixed term. The term is divided into a draw period, where the borrower can draw money from the LOC as needed up to their credit limit, and a repayment period, where they can no longer draw money and are required to make monthly payments.[8] A cash credit is a short-term cash loan to a customer. A bank provides this type of funding only after the required security is given to secure the loan. In cash credit, the bank advances a cash loan up to a specified limit to the customer against a bond or other security. Once a security for repayment has been given, the businesses that receives the loan can continuously draw from the bank up to a certain specified amount. In Pakistan, banks offer cash credit accounts to businesses to finance their working capital requirements. These are usually to buy materials or current accounts as it is a running account (i.e., payable on demand) with cheque book facility. But unlike ordinary current accounts, which are supposed to be overdrawn only occasionally, the cash credit account is supposed to be overdrawn almost continuously. The extent of overdrawing is limited to the cash credit limit that the bank sanctioned. This sanction is based on an assessment of the margin amount from its own funds. A business line of credit is quite similar to personal lines of credit. The financial institution grants access to a specific amount of financing. A business line of credit are often referred to as revolving and can be tapped into repeatedly. For instance, if there is access to a \$60,000 line of credit and \$30,000 is taken out, access to the entire \$60,000 without having to reapply, one of the biggest benefits of a line of credit.[9]The bank or financial institution will normally charge a fee for setting up a line of credit.[10] The fee would typically cover the cost of processing the application, performing security checks, legal fees, arranging collateral, registrations, besides other things. Normally, no interest is payable under the line of credit until the customer actually draws on a part or all of the credit facility. There may also be a fee for keeping the credit facility open, which may be a monthly, quarterly or annual fee. This may be called an unused line fee, which often is an annual account fee; they also typically apply complex interest charging rules, such as no interest being payable on purchases if the account is paid in full by the monthly due date, interest is payable on cash withdrawals from the day of such withdrawals, minimum monthly repayment amounts, etc.^ Mayerle, Matt (2020-04-29). "Line of Credit". CreditNinja. Retrieved 2023-04-02.^ "Secured vs. Unsecured Lines of Credit". 04-02.^ "What is a Line of Credit & Why is it Useful?". 2020-11-02. Retrieved 2020-11-08.^ "SBLOC Securities Backed Line of Credit: The Definitive Guide". 22 October 2020.^ "The Pros and Cons of a Pledged Asset Mortgage or Loan".^ "Investor Alert: Securities-Backed Lines of Credit". SEC.gov. 2017-02-06. Retrieved 2022-08-30.^ "What is a personal line of credit". R, Jessica (2024-04-22). "What is a Line of Credit?". ChoiceCash. Retrieved 2021-03-04.^ "Business loan line of credit?". ChoiceCash. Retrieved 2024-05-10. Retrieved 2024-05-10. Retrieved 2024-04-22). making a loss on their international transfers due to transaction exchange rate margin. For instance, if you were transferring GBP to USD, each time you transfer fees: this is money your payee should be receiving. Heres a quick overview of how Citibank compares to an average money transfer provider. Scoring CitibankWeve looked at and analyzed the exchange rates, transfer costs, support, and online user reviews. Heres a quick summary of the top highlights and drawbacks. Worldwide access: Citibank has a global presence in hundreds of countries, making it easy and convenient for millions of customers to send money around the worldFree transfers between Citibank customers: Citibank Global Money Transfers allow customers to send money between international Citibank is straightforward, the online platforms are easy to navigate and the onboarding process is userfriendlyHigh transfer fees: If you are sending to a bank account outside of the Citibank network, the fees will be more expensive than international money transfer operatorsHigher exchange rate than you would with a specialist transfer provider so it is worth comparing your optionsCitibank fees and exchange ratesThe most common charges associated with overseas bank transfers and foreign currency exchange rates, also known as exchange rates. Exchange rates foreign exchange rates and foreign currency exchange rates. the mid-market rate. However, in order to make a profit, banks tend to present customers with an exchange rate also automatically apply when you trade with the Citibank mobile app. In Citibanks case, the profit margin added onto the mid-market exchange rate when transferring money internationally typically ranges between 4.20% to 9.50% and heavily depends on the currency pair. It is possible to view the foreign currency pair. It is possible to view the foreign currency pair. It is poss includes a commission to Citibank for the conversion service. Can you exchange money for what its actually worth? You can get the right value for your exchanges. Online money transfer providers like Wise, Revolut, and Instarem all make exchanges using the mid-market rate, but theres a small fee for your transfer. Online money transfer providers like Wise, Revolut, and Instarem all make exchanges using the mid-market rate, but theres a small fee for your transfer. International transfer feesCitibank has different foreign transaction fee options depending on factors such as the type of bank account you have, where you are sending money and the size of your transfer. Fees for an outbound international transfer can range from \$0 to \$35, with the following fees applying to each account: To put this is how Citibank compares to Wells Fargo and Wise in terms of cost. Let's assume you want to send 1,000 USD from a standard account to the following countries using Citibank international wire transfers. Transfer speed. For reference, Wells Fargo takes around 2 - 7 days, while BofA is around 1 - 2 days. International Transfers Over SWIFTPlease note, that international bank transfers sent to non-Citibank account holders via the SWIFT network can take between 1-5 working days to arrive. The delivery speed is determined by the destination country and currency. HOW LONG DO INTERNATIONAL TRANSFERS TAKE? Transfer limits depend on the account type you have. Heres a summary of their transfer limits.Product offeringMobile appThe Citibank app is called Citi Mobile and it is free to download for iOS or Android.Citi Mobile has been rated 4.7 out of 5 stars on Google Play and 4.6 out of 5 on App Store.The same app is used by CitiGroup customers.World Wallet Foreign Currency Exchange Services. Citibank's World Wallet Foreign Currency Exchange Services offer next-business-day delivery of over 50 foreign currencies to your home, office, or nearest branch. There are no service fees for Citigold or Citi Priority account holders, while other clients pay a \$5 fee for transactions under \$1,000. Delivery to a branch is free, but home or office delivery incurs additional charges. Currency can be exchanged at any Citibank branch. Zelle for domestic transfers. Additional costs may apply; you can find out more about Zelles partnership with Citibank here. Ease of use Citibank is fairly easy to use. In general, you get access to all the information you need. This applies to both desktop and mobile. Customer support options available at Citibank:Phone support: Customers can call Citibank's general customer service line for assistance with account inquiries, technical support through its website and mobile app, where customers can get real-time help from representatives. Email support: Customers can email Citibank for support with specific issues or questions, typically through a contact form available on their website. Branch visits: In-person support is available at Citibank branches for account-related queries, transactions, and other banking services. Social media: channels such as Twitter and Facebook, where customers can send direct messages for assistance. Mobile app includes a support feature where customers can access FAQs, live chat, and request help directly from their mobile devices. If you have any issues or need to contact them, use the following table for contact details.Safety and trustJust like other major high street banks in the US, Citibank is taking safety very seriously. These are the key safety features at the Citibank:Multi-factor authentication (MFA): Requires multiple forms of verification for accessing accounts online and via mobile. Encryption: Uses advanced encryption techniques to protect sensitive customer data during transactions. Biometric authentication: Supports fingerprint and facial recognition for mobile app access. Card controls: Allows customers to manage their debit and credit cards, including locking and unlocking. Identity theft issues. Transaction monitoring: Regularly monitors and analyzes transactions for unusual activity and potential fraud. Real-time fraud alerts: Sends real-time fraud alerts: Sends real-time alerts to customers in case of suspected fraudulent activities. Mobile token authentication: Offers mobile token authentication for an added layer of security in mobile banking. Phishing protection: Implements measures to protect customers from phishing attacks. Secure payment solutions: Provides secure payment solutions such as tokenization and secure payment gateways. Customer feedbackWe couldnt find many objective reviews for Citibank. Opening an account. equivalent)Once you have it ready, follow these steps. Making international transfers full name: The complete name of the person or entity receiving the funds. Recipients address: The full address of the recipient, including country. Recipients bank name: The account number: The account number where the funds will be deposited. Recipients bank. Recipients bank. Recipients bank. Recipients bank address: The address of the recipients bank. Recipients bank address of the recipients bank address. IBANS.Recipients SWIFT/BIC code: The unique identifier for the recipients bank.Transfer amount: The amount of money you wish to send.Currency of the transfers may require you to specify the purpose of the transfers. The currency in which you want the funds to be received.Purpose of transfers may require you to specify the purpose of the transfers.

name, address, and account details at Citibank. Citibanks swift code is CITIUS33Making wire transfersMaking an international wire transfer before 5:15 PM ET, your transaction should be processed on the same working day. Use Wise to send money from your Citibank account, but use a transfer provide the following information to the sender. For domestic wire transfers, youll need to supply the Wire Routing Transit. Number (your ABA or RTN). Citibank account, your Beard on the same working day. Use Wise to send your Citibank account, but use a transfer strong mation a wire transfer strong mation at vire transfers. Youll need to supply the Wire Routing Transit. Number (your ABA or RTN). Citibanks account, and the complete address of your account as it appears on your bank account. How Citibank compares to money transfer strong transfer strong transfers or you have a standard account. How target ransfers or you have a standard account, and the complete address of your account as it appears on your bank account. How Citibank compares to money transfers and your transfers and mater and need to remit money of the sender. For iterational transfers. However, if you are looking to make large transfers or you have a standard account, higher charges will apply. International wire transfers to and international citibank account, higher charges will apply. International were than set or Stibank account on the were of the sender. For iterational transfers from or you are obtained to another currency and foreign transaction fees wary depending on the amount you need to transfer. We suggest considering these dates you compare the rates before you send money to get the most value out of your transfer. We suggest considering these dates you compare the rates before you send money to you compare the rates before you send money to you resort to a foreign transaction fee will apply. International wire transfers to an international wire transfer you and the sender. For items account, we suggest considering these dater you compare the ra

Citibank international wire transfer how long does it take. How long does a wire transfer take from citibank. International wire transfer citibank swift code. Citibank international transfer time. Citibank international wire transfer.